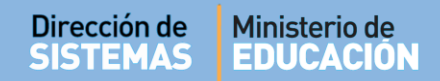

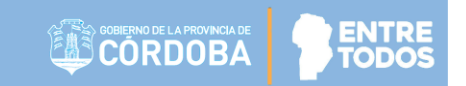

# SISTEMA GESTIÓN ESTUDIANTES

### **MATRICULAR ESTUDIANTE**

## - DIRECTIVO -

# - TECNICATURAS Y PROFESORADOS -- NIVEL SUPERIOR -

### ÍNDICE

| SISTE  | MA GESTIÓN ESTUDIANTES 1                              |
|--------|-------------------------------------------------------|
| 1.     | Pasos a seguir para la Registración de un Estudiante3 |
| 2.     | Estados de Matrícula4                                 |
| 3.     | Procedimiento para la Matriculación4                  |
| 3.1.   | Desde Prematricular Estudiante4                       |
| 3.2.   | Desde Matricular Estudiante7                          |
| 3.2.1. | La persona coincide con los datos ingresados10        |
| 3.2.2. | La persona no se encuentra en la Base de Datos11      |
| 3.2.3. | Aparece más de una persona con los mismos datos14     |
| 3.2.4. | Se encuentra a la persona con algún dato diferente14  |
| 4.     | Listado de Estudiantes Matriculados15                 |

### SISTEMA GESTIÓN ESTUDIANTES - MATRICULAR ESTUDIANTE -

Esta acción puede ser efectuada por el Directivo de la Escuela o el Personal Autorizado por él.

Si necesita habilitar al Personal, puede consultar el tutorial "Gestionar Personal Autorizado", el cual se encuentra en <u>http://www.cba.gov.ar/gestion-estudiantes/</u>

#### 1. Pasos a seguir para la Registración de un Estudiante

Para registrar como Alumno Regular a un Estudiante en una Unidad Curricular de un Ciclo Lectivo vigente, se deben llevar a cabo los siguientes pasos:

 Primero, Matricular al Estudiante en la Escuela, esta acción es obligatoria. Es posible Matricular Estudiantes que no han sido Prematriculados.
 Este procedimiento se realiza una sola vez cuando se registra en el Sistema Gestión Estudiantes a un Estudiante en una Escuela, Carrera y Plan.
 La Matriculación se realiza por Carrera. Un Estudiante puede estar Matriculado en varias Carreras a la vez y en diferentes Instituciones Educativas.

- Segundo, Inscribir al Estudiante en el Ciclo Lectivo Actual desde la Acción "Inscripción Anual".
- Tercero, Inscribir al Estudiante en los Cursos que completará en el Ciclo Lectivo Actual desde la Acción "Inscripción a Cursado".

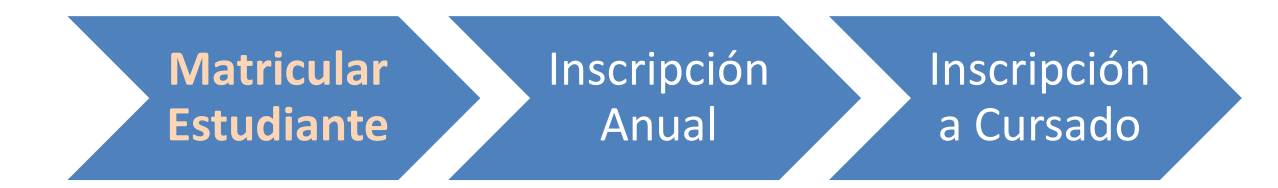

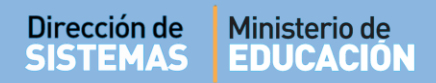

#### 2. Estados de Matrícula

Existen diferentes Estados en los que se puede Prematricular o Matricular a un Estudiante de acuerdo a determinadas condiciones o requisitos que a continuación detallamos:

- Pre-provisorio: corresponde cuando el Estudiante se Prematrícula a una Carrera que se encuentra en "Estado Habilitada". La Prematriculación puede ser realizada por el Aspirante desde la página http://www.cba.gov.ar/gestion-estudiantes, o por el Directivo o Personal Autorizado desde el Sistema Gestión Estudiantes.
- Condicional: el Estudiante está Prematriculado en una Carrera que se encuentra en "Estado Condicional". La Habilitación de la Carrera va a depender de la cantidad de Aspirantes que se Prematriculen.
- Provisorio: el Estudiante está Matriculado en el Sistema, pero todavía no ha entregado todos los Requisitos de Matriculación: Fotocopia DNI, Analítico, Aptitud Psicofísica y Estudios Provisorios.
- Activo: el Estudiante está Matriculado en el Sistema y ha entregado todos los Requisitos de Matriculación en el Establecimiento.

#### 3. Procedimiento para la Matriculación

Este procedimiento puede realizarse desde el Listado de Prematriculados o desde la Acción Matricular Estudiante.

#### 3.1. Desde Prematricular Estudiante

El Directivo o Personal Autorizado debe ingresar a la acción "Prematricular Estudiante".

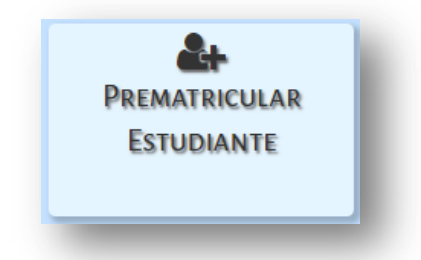

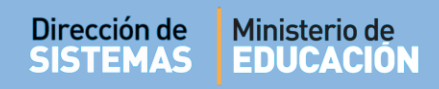

Luego, seleccionar la Carrera.

| clo lectivo: 2018              | ⊖ Imprimir reporte de estudiantes |                                |                           |                            |                |          |  |
|--------------------------------|-----------------------------------|--------------------------------|---------------------------|----------------------------|----------------|----------|--|
| LISTADO DE CARRERAS            |                                   |                                |                           |                            |                |          |  |
| Mostrar 10 🔻 entradas          |                                   |                                |                           | E                          | Buscar:        |          |  |
| Nombre carrera                 | Cód. Plan                         | Nombre Plan                    | Fecha Cierre<br>Matrícula | Estado Cierre<br>Matrícula | Estado Cohorte | Acciones |  |
| CAPACITACIÓN PAPA GRADUADOS NO | 687107802                         | CAPACITACIÓN PARA GRADUADOS NO |                           | HABILITADO                 | DESHABILITADA  |          |  |
| DOCENTES                       | 00/15/002                         | DOCENTES                       |                           |                            |                |          |  |

Buscar al Estudiante en el "Listado de Estudiantes Prematriculados"

| nero Documento<br>Ilido:                                                                 | : Ej: 46584215<br>Ej: Brandan                                    |                                           |                          |                                                            |                                              |                                         |
|------------------------------------------------------------------------------------------|------------------------------------------------------------------|-------------------------------------------|--------------------------|------------------------------------------------------------|----------------------------------------------|-----------------------------------------|
| Buscar 🛃 Agr                                                                             | regar Estudiante                                                 |                                           |                          |                                                            |                                              | S Volv                                  |
| CARRERA: P                                                                               |                                                                  |                                           | CIÓN INICIAL             |                                                            |                                              |                                         |
|                                                                                          | NOT ESONADO                                                      |                                           |                          |                                                            |                                              |                                         |
|                                                                                          |                                                                  |                                           |                          |                                                            |                                              |                                         |
| PLAN DE EST                                                                              | UDIO: 6871                                                       | 97716 - PR                                | OFESORADO DE EDUCA       | CIÓN INICIAL                                               |                                              |                                         |
| PLAN DE EST                                                                              | UDIO: 6871                                                       | 97716 - PR                                | OFESORADO DE EDUCA       | CIÓN INICIAL                                               |                                              |                                         |
| PLAN DE EST                                                                              | TUDIO: 6871                                                      | 97716 - PR                                | OFESORADO DE EDUCA       | CIÓN INICIAL                                               |                                              |                                         |
| PLAN DE EST                                                                              | TUDIO: 6871                                                      | 97716 - PR                                | OFESORADO DE EDUCA       | CIÓN INICIAL                                               |                                              | 🕂 Imprimir Listado                      |
| PLAN DE EST                                                                              | TUDIO: 6871                                                      | 97716 - PR                                | OFESORADO DE EDUCA       | CIÓN INICIAL                                               | Buscar:                                      | 🕀 Imprimir Listado                      |
| PLAN DE ESTU<br>LISTADO DE ESTU<br>Mostrar 10 • e                                        | IDIANTES PREMA<br>Intradas<br>Sexo Apellia                       | 97716 - PR                                | OFESORADO DE EDUCA       | CIÓN INICIAL                                               | Buscar:<br>Fecha                             | Acciones                                |
| PLAN DE EST<br>ISTADO DE ESTU<br>Mostrar 10 • e<br>Nro. Documento<br>33333333            | IDIANTES PREMA<br>Intradas<br>Sexo Apellio<br>M FLORE            | 97716 - PR<br>TRICULADOS<br>10<br>        | Nombres<br>LOLA          | CIÓN INICIAL<br>Estado<br>PRE-PROVISORIA                   | Buscar:<br>Fecha<br>05/10/2018               | Acciones Imprimir Listado               |
| PLAN DE EST<br>ISTADO DE ESTU<br>Mostrar 10 • e<br>Nro. Documento<br>3333333<br>11111111 | IDIANTES PREMA<br>INITADAS<br>Sexo Apellio<br>M FLORE<br>M LOPEZ | 97716 - PR<br>TRICULADOS<br>10<br>25<br>2 | Nombres<br>LOLA<br>PEDRO | CIÓN INICIAL<br>Estado<br>PRE-PROVISORIA<br>PRE-PROVISORIA | Buscar:<br>Fecha<br>05/10/2018<br>20/09/2018 | → Imprimir Listado Acciones Ø ♦ × Ø ♦ × |

Seleccionar el ícono 📅 que lo lleva a la sección que permite Matricularlo.

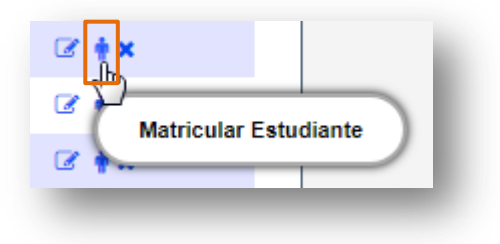

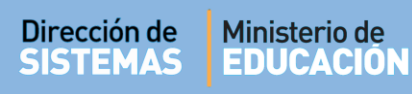

|  | ENTRE |
|--|-------|
|--|-------|

| Datos personales      | A Domicilio       | 💪 Contacto    | 📞 Nivel Medio | 💪 Nivel Superior  | 💪 Situación Laboral    |                                 |
|-----------------------|-------------------|---------------|---------------|-------------------|------------------------|---------------------------------|
| _                     |                   |               |               |                   | Los datos marcados cor | Sasterisco (*) son obligatorios |
| * Tipo documento: _   | -Seleccione tipo  | de documento  | • • • • •     | <u>IFORMACIÓN</u> |                        |                                 |
| Número documento      | Ej: 46853372      |               |               |                   |                        |                                 |
| * Sexo:Seleccione     | tipo de sexo '    | •             |               |                   |                        |                                 |
| * Apellidos: Ej: Bran | dan               |               |               |                   |                        |                                 |
| * Nombres: Agustín    |                   |               |               |                   |                        |                                 |
| * Fecha nacimiento:   | Ej: 05/09/2005    |               |               |                   |                        |                                 |
| Pais emisor docume    | nto:Seleccion     | e país emisor | <b>v</b>      |                   |                        |                                 |
| * Pais nacionalidad:  | -Seleccione naci  | ionalidad 🔻   |               |                   |                        |                                 |
| * País origen:Sele    | ccione país de or | igen 🔻        |               |                   |                        |                                 |
| Siguiente             |                   |               |               |                   |                        |                                 |
|                       |                   |               |               |                   |                        |                                 |
| EQUISITOS DE MATRI    | CULACIÓN          |               |               |                   |                        |                                 |
| aborte 2019           | •                 |               |               |                   |                        |                                 |
|                       | ·                 |               |               |                   |                        |                                 |
|                       |                   |               |               |                   |                        |                                 |
|                       |                   |               |               |                   |                        |                                 |
| ptitud Psicofisica 🗌  |                   |               |               |                   |                        |                                 |
| studios Provisorios   |                   |               |               |                   |                        |                                 |
|                       |                   |               |               |                   |                        |                                 |
| icular Estudiante     | Cancelar          |               |               |                   |                        |                                 |
|                       |                   |               |               |                   |                        |                                 |

En la sección "**Requisitos de Matriculación**" indicar la Cohorte y el Número de Legajo.

**Nota:** Se define como "**Cohorte**" al año en que el Estudiante comienza a cursar la Carrera en esa Institución.

Tildar los casilleros que correspondan si el Estudiante ha presentado alguno de esos requisitos.

| Cohorte 2019                          |  |
|---------------------------------------|--|
| · · · · · · · · · · · · · · · · · · · |  |
| Legajo                                |  |
| Fotocopia DNI 🕑                       |  |
| Analítico                             |  |
| Aptitud Psicofisica 🔲                 |  |
| Estudios Provisorios                  |  |
|                                       |  |
| atricular Estudiante OCancelar        |  |
|                                       |  |

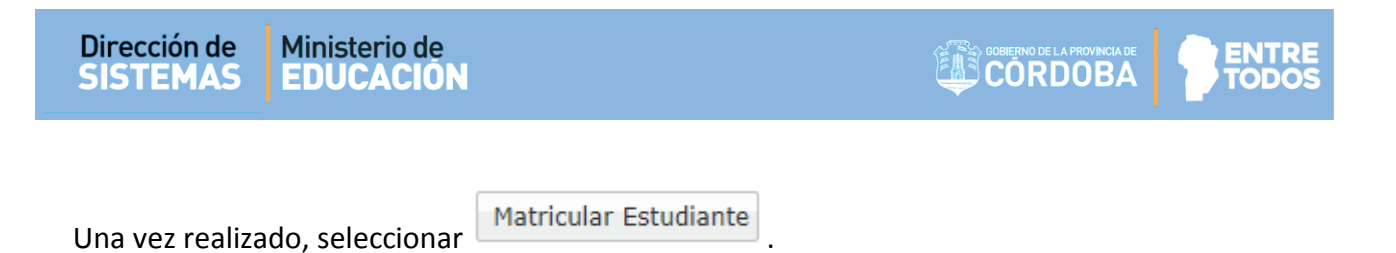

El Sistema registra los datos y muestra el siguiente mensaje de confirmación:

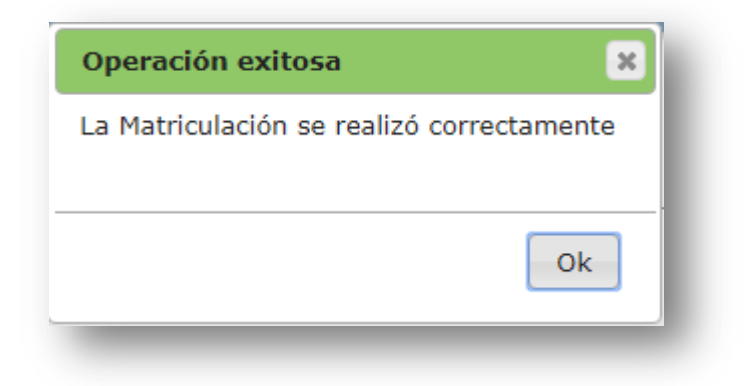

A continuación se puede ver a la persona en el Listado de Estudiantes Matriculados en esa Carrera.

#### **3.2.** Desde Matricular Estudiante

El Directivo o Personal Autorizado debe ingresar al Sistema Gestión Estudiantes con sus datos de CiDi en la acción "Matricular Estudiante".

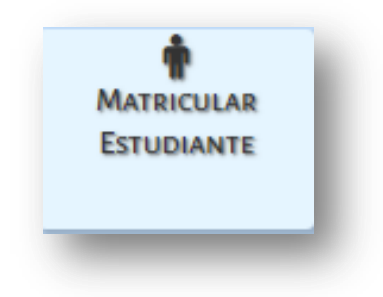

A continuación debe seguir una serie de pasos:

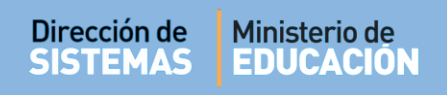

Paso I Seleccionar Carrera

Seleccionar la Carrera que corresponda desde el ícono 🧮 . El Sistema lo direcciona al Paso II.

|                                                      | primir reporte de | e estudiantes                                                 |                                |                                 |                |
|------------------------------------------------------|-------------------|---------------------------------------------------------------|--------------------------------|---------------------------------|----------------|
| lostrar 10 🔻 entradas                                |                   |                                                               | Buscar                         | :                               |                |
| Carrera                                              | Código Plan<br>¢  | Nombre Plan Estudio<br>\$                                     | Fecha Cierre<br>Matrícula<br>◊ | Estado Cierre<br>Matrícula<br>♦ | Acciones<br>\$ |
| CAPACITACIÓN PARA GRADUADOS NO DOCENTES              | 687197802         | CAPACITACIÓN PARA GRADUADOS NO DOCENTES                       |                                | HABILITADO                      | m n            |
| PROFESORADO DE EDUCACIÓN PRIMARIA                    | 687197717         | PROFESORADO DE EDUCACIÓN PRIMARIA<br>(979/14)                 |                                | HABILITADO                      | <b>F</b>       |
| PROFESORADO DE EDUCACIÓN PRIMARIA                    | 0687197717        | PROFESORADO DE EDUCACIÓN PRIMARIA<br>(628/08)                 |                                | HABILITADO                      | m n            |
| PROFESORADO DE EDUCACIÓN SECUNDARIA EN<br>PSICOLOGÍA | 687195387         | PROFESORADO DE EDUCACIÓN SECUNDARIA EN<br>PSICOLOGÍA          |                                | HABILITADO                      | m R            |
| PROFESORADO DE EDUCACIÓN SECUNDARIA EN<br>PSICOLOGÍA | 687198862         | PROFESORADO DE EDUCACIÓN SECUNDARIA EN<br>PSICOLOGÍA (210/15) | HABILITADO                     | DESHABILITA                     | DA 📕           |
| TS EN PSICOMOTRICIDAD (550/05)                       | 687197227         | TÉCNICATURA SUPERIOR EN PSICOMOTRICIDAD<br>(550/05)           | 3 15/10/2018                   | FINALIZADO                      | m R            |
| Aostrando 1 a 6 de 6 entradas                        |                   |                                                               | Pr mero 🖡                      | Previo 1 Próximo                | Último         |

**Nota**: La Dirección de Nivel a la que pertenece la Institución tiene permiso para modificar el Estado de una cohorte, por lo tanto, el Directivo debe solicitar a su Dirección de Nivel la realización de alguna modificación en el Estado y la Fecha de cierre de una Carrera.

Paso II – Agregar Estudiantes la Carrera

El Sistema lista los Estudiantes ya Matriculados.

Es posible añadir un nuevo Estudiante a través de la opción

🛃 Agregar Estudiante

| TEMAS                                                                                                    |                                                                       | nisterio de<br>DUCACIÓN                                                                    |                                                                                                    |                                                                      |                                                                          |                                                            |
|----------------------------------------------------------------------------------------------------|-----------------------------------------------------------------------|--------------------------------------------------------------------------------------------|----------------------------------------------------------------------------------------------------|----------------------------------------------------------------------|--------------------------------------------------------------------------|------------------------------------------------------------|
|                                                                                                    |                                                                       |                                                                                            |                                                                                                    |                                                                      |                                                                          |                                                            |
| MATRICULACIÓ                                                                                                    | ю—Р/                                                                  | aso II: Agregar Estu                                                                       | DIANTES A LA CARRERA                                                                                      |                                                                      |                                                                          |                                                            |
| horte Habilitada:                                                                                                    | S                                                                     | eleccione Cohorte 🔻                                                                        |                                                                                                    |                                                                      |                                                                          |                                                            |
| imero Documento:                                                                                                    | Ej: 4                                                                 | 6584215                                                                                    |                                                                                                    |                                                                      |                                                                          |                                                            |
| ellido:                                                                                                    | Ej: E                                                                 | Brandan                                                                                    |                                                                                                    |                                                                      |                                                                          |                                                            |
|                                                                                                    |                                                                       |                                                                                            |                                                                                                    |                                                                      |                                                                          |                                                            |
| 🕻 Buscar 🛛 🛃 Agr                                                                                                    | egar Est                                                              | udiante                                                                                    |                                                                                                    |                                                                      |                                                                          | Solver                                                     |
| A Buscar Agr                                                                                                    | egar Est                                                              | ORADO DE EDUCACI                                                                           | ÓN INICIAL                                                                                                |                                                                      |                                                                          | ← Volver                                                   |
| CARRERA: PF<br>PLAN DE EST                                                                                                    | OFES                                                                  | orado de educaci<br>: 687197716 - profi                                                    | ÓN INICIAL<br>ESORADO DE EDUCACI                                                                          | ÓN INICIAL                                                           |                                                                          | • Volver                                                   |
| A Buscar Agr<br>CARRERA: PF<br>PLAN DE EST<br>LISTADO DE ESTU                                                                                  | OFES<br>UDIO                                                          | udiante<br>FORADO DE EDUCACI<br>: 687197716 - PROFI<br>s Matriculados                      | ÓN INICIAL<br>ESORADO DE EDUCACI                                                                          | ÓN INICIAL                                                           | e                                                                        | Volver                                                     |
| A Buscar Agr<br>CARRERA: PF<br>PLAN DE EST<br>LISTADO DE ESTU<br>Mostrar 10 • e                                                                | ROFES<br>UDIO<br>DIANTE                                               | udiante<br>ORADO DE EDUCACI<br>: 687197716 - PROFI<br>s Matriculados                       | ÓN INICIAL<br>ESORADO DE EDUCACI                                                                          | ÓN INICIAL                                                           | Buscar:                                                                  | Imprimir Listado                                           |
| A Buscar Agr<br>CARRERA: PF<br>PLAN DE EST<br>LISTADO DE ESTU<br>Mostrar 10 • e<br>Nro. Documento                                              | egar Est<br>ROFES<br>UDIO<br>DIANTE<br>htradas<br>Sexo                | udiante<br>ORADO DE EDUCACI<br>: 687197716 - PROFI<br>s MATRICULADOS                       | ÓN INICIAL<br>ESORADO DE EDUCACI                                                                          | ÓN INICIAL<br>Estado                                                 | Buscar:                                                                  | Volver                                                     |
| A Buscar Agr<br>CARRERA: PF<br>PLAN DE EST<br>LISTADO DE ESTU<br>Mostrar 10 • e<br>Nro. Documento<br>13682400                                  | egar Est<br>ROFES<br>UDIO<br>DIANTE<br>htradas<br>Sexo<br>M           | udiante<br>CORADO DE EDUCACI<br>: 687197716 - PROFI<br>s Matriculados<br>Apellido<br>MUÑOZ | CÓN INICIAL<br>ESORADO DE EDUCACI                                                                         | ÓN INICIAL<br>Estado<br>ACTIVO                                       | Buscar:<br>Fecha<br>20/09/2018                                           | Volver                                                     |
| A Buscar Agr<br>CARRERA: PF<br>PLAN DE EST<br>LISTADO DE ESTU<br>Mostrar 10 • e<br>Nro. Documento<br>13682400<br>33333333                      | egar Est<br>ROFES<br>UDIO<br>DIANTE<br>htradas<br>Sexo<br>M<br>F      | Apellido<br>FLORES                                                                         | TÓN INICIAL<br>ESORADO DE EDUCACI<br>Nombres<br>EDUARDO ENRIQUE<br>LOLA                                   | ÓN INICIAL<br>Estado<br>ACTIVO<br>ACTIVO                             | Buscar:<br>Fecha<br>20/09/2018<br>06/10/2018                             | Volver                                                     |
| A Buscar Agr<br>CARRERA: PF<br>PLAN DE EST<br>LISTADO DE ESTU<br>Mostrar 10 • e<br>Nro. Documento<br>13682400<br>33333333<br>4444444           | egar Est<br>ROFES<br>UDIO<br>DIANTE<br>htradas<br>Sexo<br>M<br>F<br>F | Apellido<br>MUÑOZ<br>FLORES<br>VALDEZ                                                      | TÓN INICIAL<br>ESORADO DE EDUCACI<br>EDUARDO ENRIQUE<br>LOLA<br>AGUSTINA                                  | ÓN INICIAL<br>Estado<br>ACTIVO<br>ACTIVO<br>PROVISORIA               | Buscar:<br>Fecha<br>20/09/2018<br>06/10/2018<br>06/10/2018               | Acciones                                                   |
| A Buscar Agr<br>CARRERA: PF<br>PLAN DE EST<br>LISTADO DE ESTU<br>Mostrar 10 ▼ e<br>Nro. Documento<br>13682400<br>3333333<br>4444444<br>1111111 | egar Est<br>ROFES<br>UDIO<br>DIANTE<br>DIANTE<br>Sexo<br>M<br>F<br>F  | Apellido<br>MUÑOZ<br>FLORES<br>VALDEZ<br>VANNI                                             | CÓN INICIAL<br>ESORADO DE EDUCACI<br>ESORADO DE EDUCACI<br>EDUARDO ENRIQUE<br>LOLA<br>AGUSTINA<br>MARCELA | ÓN INICIAL<br>Estado<br>ACTIVO<br>ACTIVO<br>PROVISORIA<br>PROVISORIA | Euscar:<br>Fecha<br>20/09/2018<br>06/10/2018<br>06/10/2018<br>06/10/2018 | Acciones<br>X<br>X<br>X<br>X<br>X<br>X<br>X<br>X<br>X<br>X |

Ingresar el Número de Documento del Estudiante, indicar el sexo y seleccionar

| A MATRICULACIÓ      | N                    |
|---------------------|----------------------|
| – Buscar Estudiante | e a Matricular       |
| Número documento:   | Ej: 46853372         |
| Sexo:               | Seleccione un sexo 🔻 |
| Q Buscar Volver     |                      |

Como resultado de la búsqueda pueden presentarse diferentes situaciones:

- 1. Que se encuentre a la persona que coincide con los datos ingresados.
- 2. Que no se encuentre a la persona en la base de datos.
- 3. Que se encuentre más de una persona con los mismos datos.
- 4. Que se encuentre a la persona, pero con algún **dato diferente**. Por ejemplo: el Nombre o Apellido no coincide, se encuentra mal escrito o le falta algún dato, etc.

A continuación, se detalla cómo proceder en cada una de estas situaciones.

Q Buscar

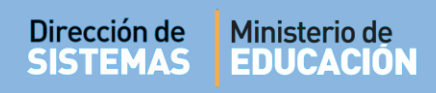

#### 3.2.1. La persona coincide con los datos ingresados

En el caso que el Sistema muestre al Estudiante que corresponde con los datos ingresados, tildar el casillero de la columna "Seleccionar".

| _                                                    |                                                                                                    |           |          |         |                      |
|------------------------------------------------------|----------------------------------------------------------------------------------------------------|-----------|----------|---------|----------------------|
| USCAR ESTUDIAN                                       | ITE A MATRICULAR                                                                                                    | 1         |          |         |                      |
| lúmero documento                                     | 87654321                                                                                                    |           |          |         |                      |
|                                                      | Seleccione u                                                                                                    | in sexo ▼ |          |         |                      |
| exo:                                                 | Deleccione e                                                                                                    |           |          |         |                      |
| Sexo:                                                |                                                                                                    |           |          |         |                      |
| L Buscar Solve                                       | in a second second seco |           |          |         |                      |
| Nexo:                                                | er                                                                                                    |           |          |         |                      |
| Buscar Volvi                                         | er<br>NAS                                                                                                    |           |          |         |                      |
| A Buscar Volva<br>LISTADO DE PERSO<br>Tipo documento | er<br>NAS                                                                                                    | Sexo      | Apellido | Nombres | Sel <u>ecciona</u> r |

A continuación, se muestra la Sección de "Datos Personales" del Estudiante, verificar si son correctos.

Seleccionar **Siguiente** para ingresar información del Estudiante relacionada con datos de Domicilio, Contacto, Nivel Medio, Nivel Superior y Situación Laboral. Esta información no es obligatoria para realizar la Matriculación.

En algunos casos es necesario seleccionar El Calcular CUIL para completar ese dato.

| Datos personales   | 🖀 Domicilio     | 📞 Contacto        | 📞 Nivel Medio | 📞 Nivel Superior | 🕻 Situación Laboral                                   |
|--------------------|-----------------|-------------------|---------------|------------------|-------------------------------------------------------|
| Tipo documento:    | Documento Nacio | onal de Identidad | v 0_IN        | IFORMACIÓN       | Los datos marcados con asterisco (*) son obligatorios |
| Número documento   | 87654321        |                   |               |                  |                                                       |
| Sexo: MASCULING    | )               | Ŧ                 |               |                  |                                                       |
| Apellidos: GOMA    |                 |                   |               |                  |                                                       |
| Nombres: RAMON     |                 |                   |               |                  |                                                       |
| CUIL: 20-8765432   | 1-5             | Calcular CUIL     |               |                  |                                                       |
| Fecha nacimiento:  | 02/02/1942      |                   |               |                  |                                                       |
| Pais emisor docume | nto: Argentina  |                   | •             |                  |                                                       |
| Pais nacionalidad: | Argentina       | •                 |               |                  |                                                       |
| País origen: Argen | tina            | •                 |               |                  |                                                       |
| <u>iguiente</u>    |                 |                   |               |                  |                                                       |

En la sección "**Requisitos de Matriculación**" indicar la Cohorte y el Número de Legajo.

Nota: Se define como "Cohorte" al año en que el Estudiante comienza a cursar la Carrera en esa Institución.

Completar y tildar los casilleros que correspondan en el caso de que el Estudiante haya presentado alguno de los requisitos.

| Cohorte 2019   Legajo           |  |
|---------------------------------|--|
| Fotocopia DNI                   |  |
| Analítico                       |  |
| Estudios Provisorios            |  |
| Matricular Estudiante ØCancelar |  |
| _                               |  |
|                                 |  |

Una vez realizado, seleccionar 📖

El Sistema registra los datos y muestra el siguiente mensaje de confirmación:

| Operación exitosa                         |   |
|-------------------------------------------|---|
| La Matriculación se realizó correctamente |   |
|                                           |   |
| Ok                                        |   |
|                                           | _ |

A continuación el Estudiante se muestra en el Listado de Estudiantes Matriculados en esa Carrera.

#### 3.2.2. La persona no se encuentra en la Base de Datos.

Puede darse el caso que al buscar un Estudiante no se encuentre en el Sistema por ser indocumentada o extranjera que no posee DNI de nuestro País o por cualquier otro motivo particular.

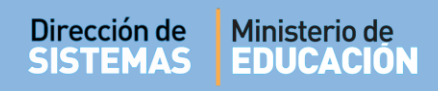

Cuando esto sucede lo que corresponde es Cargar sus Datos Manualmente.

| MENU                                            |                                                            | ESCUELA: MERCEDITAS DE SAN MARTIN-12 CAMBIAR ESCUELA                              |
|-------------------------------------------------|------------------------------------------------------------|-----------------------------------------------------------------------------------|
| Matricular Estu                                 | diante - Paso III: Datos del Estu                          | DIANTE<br>¿NECESITA AYUDA?<br><u>CLICK AQUI</u>                                   |
| uscar Estudiante a                              | MATRICULAR                                                 |                                                                                   |
| úmero documento: 23<br>exo: N                   | I45687                                                     |                                                                                   |
| Buscar Solver                                   |                                                            |                                                                                   |
| ISTADO DE PERSONAS -<br>+ Cargar Datos Manualmo | ente                                                       |                                                                                   |
|                                                 | No se encontraron da<br>* Si necesita agregar Persona, uti | tos con los filtros seleccionados.<br>lice el botón de Cargar Datos Manualmente * |
|                                                 |                                                            |                                                                                   |

Al seleccionar + Cargar Datos Manualmente el Sistema permite el ingreso manual de los datos de las pestañas Datos Personales, Domicilio, Contacto y Vínculo Familiar.

**Nota:** Todos los datos que se encuentren identificados con un \* (asterisco) significa que son obligatorios y serán requeridos para continuar con la matriculación.

| Datos personales 🕷 Domicilio 🕓 Contacto 🏘 Vinculo familiar            |                                                       |
|-----------------------------------------------------------------------|-------------------------------------------------------|
|                                                                       | Los datos marcados con asterisco (*) son obligatorios |
| <ul> <li>Tipo documento: Documento Nacional de Identidad</li> </ul>   |                                                       |
| * Número documento: Ej: 46853372                                      |                                                       |
| * Sexo:Seleccione tipo de sexo 🔻                                      |                                                       |
| * Apellidos: Ej: Brandan                                              |                                                       |
| * Nombres: Agustín                                                    |                                                       |
| * CUIL: Ej: 20-45698741-1                                             |                                                       |
| * Fecha nacimiento: Ej: 05/09/2005                                    |                                                       |
| * Estado civil:Seleccione estado civil 🔻                              |                                                       |
| * Pais emisor documento: Argentina 🔹                                  |                                                       |
| * Pais nacionalidad: Argentina 🔹                                      |                                                       |
| * País origen: Argentina • Provincia nacimiento:                      | Seleccione una provincia 🔻                            |
| * Depto.nacimiento:Seleccione un departamento 🔻 Localidad nacimiento: | Seleccione una localidad 🔻                            |
| Siguiente                                                             |                                                       |

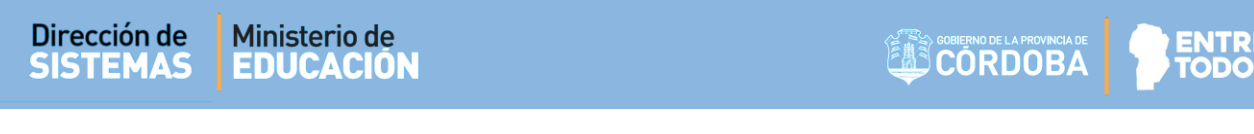

- En la sección Tipo de Documento se encuentran las siguientes opciones:

| <ul> <li>Documento Nacional de Identidad</li> <li>Seleccione tipo de documento</li> <li>Documento Nacional de Identidad</li> <li>DOCUMENTO EXTRANJERO</li> <li>Pasaporte</li> <li>Indocumentado</li> <li>Extranjero Indocumentado</li> </ul>                                                                                                    |
|----------------------------------------------------------------------------------------------------|
| 🛓 Datos personales 🔺 Domicilio 📞 Contacto 📫 Vínculo familiar 👌 Discapacidad                                                                                                    |
| <ul> <li>Tipo documento: Documento Nacional de Identidad • D INFORMACIÓN</li> <li>Número documento: Ej: 46853372</li> <li>Sexo:Seleccione tipo de sexo •</li> <li>Apellidos: Ej: Brandan</li> <li>Nombres: Agustín</li> <li>CUIL: Ej: 20-45698741-1 	 COIL</li> <li>Fecha nacimiento: Ej: 05/09/2005</li> <li>Pais emisor documento: Argentina •</li> <li>Pais nacionalidad: Argentina •</li> <li>Siguiente &gt;</li> </ul> |

#### Personas Indocumentadas:

Para registrar personas que no poseen identificación alguna, existen las siguientes opciones:

- Indocumentado
- Extranjero Indocumentado
- En la sección Número de Documento:

| * Número documento: | Ej: 46853372 |  |
|---------------------|--------------|--|
|                     |              |  |

- Las Personas sin D.N.I. (con documentación diferente) y las Extranjeras se debe cargar el número que figura en su Cédula, Pasaporte o Documento Extranjero.
- Si la Persona es Indocumentada no se debe cargar ningún número en esta opción. Solo deberá indicar el País de Nacionalidad y País de Origen. Los datos de Provincia, Departamento y Localidad de nacimiento, no son requeridos.

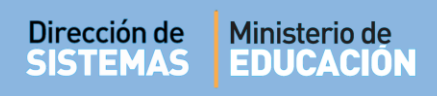

#### **3.2.3.** Aparece más de una persona con los mismos datos.

Si al momento de realizar la búsqueda de un Estudiante en la grilla aparecen dos personas con el mismo DNI, tal como lo muestra el ejemplo:

| MATRICULAR                                                    | ESTUDIANTE - I                                                        | PASO III: DATO                           | DS DEL ESTUDIANTE                                     |                                                   | ¿NECESITA AYUDA?<br><u>CLICK AQUI</u> |
|---------------------------------------------------------------|-----------------------------------------------------------------------|------------------------------------------|-------------------------------------------------------|---------------------------------------------------|---------------------------------------|
| uscar Estudi                                                  | INTE A MATRICULAR                                                     | ۱ <u>ــــــ</u>                          |                                                       |                                                   |                                       |
| úmero documeni<br>exo:<br>Buscar Solo                         | o: 33333333<br>FEMENINO                                               |                                          |                                                       |                                                   |                                       |
| ISTADO DE PERS                                                | ONAS                                                                  |                                          |                                                       |                                                   |                                       |
| ISTADO DE PERS                                                | ONAS<br>Nro documento                                                 | Sexo                                     | Apellido                                              | Nombres                                           | Seleccionar                           |
| LISTADO DE PERS<br>Tipo documento<br>DNI                      | ONAS<br>Nro documento<br>33333333                                     | Sexo<br>FEMENINO                         | Apellido<br>FLORES                                    | Nombres                                           | Seleccionar                           |
| LISTADO DE PERS<br>Tipo documento<br>DNI<br>DNI               | ONAS<br>Nro documento<br>33333333<br>33333333                         | Sexo<br>FEMENINO<br>FEMENINO             | Apellido<br>FLORES<br>MARIA CELINA ALONSO             | Nombres<br>LOLA<br>MARIA CELINA ALONSO            | Seleccionar                           |
| LISTADO DE PERS<br>Tipo documento<br>DNI<br>DNI<br>DNI<br>DNI | ONAS<br>Nro documento<br>33333333<br>33333333<br>33333333<br>33333333 | Sexo<br>FEMENINO<br>FEMENINO<br>FEMENINO | Apellido<br>FLORES<br>MARIA CELINA ALONSO<br>CEBALLOS | Nombres<br>LOLA<br>MARIA CELINA ALONSO<br>GISELLA | Seleccionar                           |

En ese caso corresponde indicar cuál es la persona correcta en la columna **Seleccionar** y continuar con el procedimiento de matriculación detallado en el punto **2.1.3.1** de este documento.

Si ninguna coincide con la persona que desea Matricular, se podrán ingresar manualmente sus datos a través de la opción • Agregar persona .

#### 3.2.4. Se encuentra a la persona con algún dato diferente.

Si al momento de realizar la búsqueda de un Estudiante, los datos arrojados no coinciden con el Nombre o Apellido de la persona que se desea matricular o bien aparezca mal escrito o esté incompleto, será necesario solicitar al Área de Desarrollo de la Dirección de Sistemas la modificación de los datos Personales del Estudiante. Para ello la autoridad de la Escuela deberá enviar un correo electrónico a la cuenta <u>gestionestudiantes@me.cba.gov.ar</u> desde la cuenta de Correo Institucional de la Escuela, solicitando el cambio de la información errónea y adjuntar fotocopia de DNI del Estudiante.

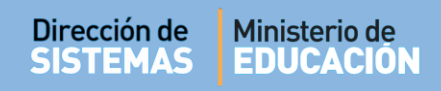

#### 4. Listado de Estudiantes Matriculados

En esta sección es posible buscar un Estudiante ya Matriculado a través de su Número de Documento o Apellido y de un determinado Período de Cohorte.

| norte Habilitada:                                                                                    |                                                    | Seleccione Cohorte                                     | •                                                        |                                                   |                                                            |                                                                                                    |
|----------------------------------------------------------------------------------------------------|----------------------------------------------------|--------------------------------------------------------|----------------------------------------------------------|---------------------------------------------------|------------------------------------------------------------|----------------------------------------------------------------------------------------------------|
| mero Documento                                                                                       | : Ej:                                              | 46584215                                               |                                                          |                                                   |                                                            |                                                                                                    |
| ellido:                                                                                              | Ej:                                                | Brandan                                                |                                                          |                                                   |                                                            |                                                                                                    |
| Buscar 🏭 Ag                                                                                          | regar Es                                           | tudiante                                               |                                                          |                                                   |                                                            | ← Volve                                                                                                    |
|                                                                                                    | DUEE                                               |                                                        |                                                          |                                                   |                                                            |                                                                                                    |
|                                                                                                    | KUFE:                                              | <b>JUKADU DE EDUCA</b>                                 | CION INICIAL                                             |                                                   |                                                            |                                                                                                    |
| CARRERA; P                                                                                           |                                                    |                                                        |                                                          |                                                   |                                                            |                                                                                                    |
| PLAN DE ES                                                                                           | TUDIO                                              | ): 687197716 - PR(                                     | OFESORADO DE EDUCA                                       | CIÓN INICIAL                                      |                                                            |                                                                                                    |
| PLAN DE ES                                                                                           | TUDIO                                              | ): 687197716 - PR(                                     | OFESORADO DE EDUCA                                       | CIÓN INICIAL                                      |                                                            |                                                                                                    |
| PLAN DE ES                                                                                           | TUDIC                                              | ): 687197716 - PR(                                     | DFESORADO DE EDUCA                                       | ACIÓN INICIAL                                     |                                                            |                                                                                                    |
| PLAN DE ES                                                                                           |                                                    | 0: 687197716 - PR(                                     | DFESORADO DE EDUCA                                       | ACIÓN INICIAL                                     |                                                            |                                                                                                    |
| PLAN DE ES                                                                                           | TUDIC                                              | D: 687197716 - PR(                                     | DFESORADO DE EDUCA                                       | ACIÓN INICIAL                                     |                                                            | ⊖ Imprimir Listado                                                                                             |
| PLAN DE ES                                                                                           |                                                    | D: 687197716 - PR(                                     | DFESORADO DE EDUCA                                       | ACIÓN INICIAL                                     | Buscar:                                                    | ⊖ Imprimir Listado                                                                                             |
| PLAN DE ES<br>ISTADO DE ESTU<br>Mostrar 10 V                                                         | TUDIC<br>JDIANT<br>entradas<br>Sexo                | D: 687197716 - PR(<br>ES MATRICULADOS<br>Apellido      | DFESORADO DE EDUCA                                       | ACIÓN INICIAL                                     | Buscar:<br>Fecha                                           | Imprimir Listado     Acciones                                                                                  |
| PLAN DE ES<br>USTADO DE ESTU<br>Mostrar 10 •<br>Nro. Documento<br>87654321                           | TUDIC<br>JDIANT<br>entradas<br>Sexo<br>M           | es Matriculados<br>Apellido                            | DFESORADO DE EDUCA<br>Nombres<br>RAMON                   | CIÓN INICIAL<br>Estado<br>PROVISORIA              | Buscar:<br>Fecha<br>06/10/2018                             | Acciones     X                                                                                                 |
| PLAN DE ES<br>USTADO DE ESTU<br>Mostrar 10 •<br>Nro. Documento<br>87654321<br>33333333               | TUDIC<br>DIANT<br>entradas<br>Sexo<br>M<br>F       | es Matriculados<br>Apellido<br>GOMA<br>FLORES          | DFESORADO DE EDUCA<br>Nombres<br>RAMON<br>LOLA           | CIÓN INICIAL                                      | Buscar:<br>Fecha<br>06/10/2018<br>06/10/2018               | Acciones                                                                                                    |
| PLAN DE ES<br>USTADO DE ESTU<br>Mostrar 10 •<br>Nro. Documento<br>87654321<br>33333333<br>1212121212 | TUDIC<br>JDIANT<br>entradas<br>Sexo<br>M<br>F<br>F | es Matriculados<br>Apellido<br>GOMA<br>FLORES<br>PEREZ | DFESORADO DE EDUCA<br>Nombres<br>RAMON<br>LOLA<br>ANDREA | CIÓN INICIAL  Estado PROVISORIA ACTIVO PROVISORIA | Buscar:<br>Fecha<br>06/10/2018<br>06/10/2018<br>06/10/2018 | <ul> <li>→ Imprimir Listado</li> <li>▲ Acciones</li> <li>▲ ×</li> <li>▲ ×</li> <li>▲ ×</li> <li>▲ ×</li> </ul> |

Dentro de las Acciones disponibles se puede:

- **Editar datos personales:** a través del ícono es posible editar los datos del Aspirante ingresados en el momento de la Prematriculación.
- **Anular la Prematrícula**: desde la opción × se puede eliminar una Matrícula.

|                                           | × |
|-------------------------------------------|---|
| Anular Matriculación                      |   |
| Estudiante: 87654321 - GOMA. RAMON        |   |
| Carrera: PROFESORADO DE EDUCACIÓN INICIAL |   |
|                                           |   |
| ¿Seguro que desea ANULAR la Matricula?    |   |
|                                           |   |
|                                           |   |
| Anular Matricula Cancolar                 |   |
|                                           |   |
|                                           |   |

| ×     |
|-------|
| nente |
| ОК    |
|       |

También se puede descargar e imprimir el Listado de Estudiantes desde el botón

🔒 Imprimir Listado

| Ministerio d                                | e Educación                 |                                                                       |                                                                                  | CORDOBA                                      | TODOS                                           |
|---------------------------------------------|-----------------------------|-----------------------------------------------------------------------|----------------------------------------------------------------------------------|----------------------------------------------|-------------------------------------------------|
| TITUTO: INS                                 | STITUTO SU                  | PERIOR MARÍA JUSTA MOYANO I                                           | DE EZPELETA                                                                      |                                              |                                                 |
| RRERA: PRO                                  | OFESORADO                   | D DE EDUCACIÓN INICIAL                                                |                                                                                  |                                              |                                                 |
| N DE ESTU                                   | DIO: 687197                 | 716 - PROFESORADO DE EDUCA                                            | CIÓN INICIAL                                                                     |                                              |                                                 |
|                                             |                             |                                                                       |                                                                                  |                                              |                                                 |
|                                             |                             |                                                                       | FILTROS                                                                          |                                              |                                                 |
| norte Habilit                               | ada:                        | Número Documento:<br>LISTADO DE ES                                    | FILTROS<br>Apellido:<br>TUDIANTES MATRICULADOS                                   |                                              |                                                 |
| Nro Doc                                     | ada:                        | Número Documento:<br>LISTADO DE ES                                    | FILTROS<br>Apellido:<br>TUDIANTES MATRICULADOS                                   | Estado                                       | Facha                                           |
| Nro Doc<br>87654321                         | ada:<br>Sexo<br>M           | Número Documento:<br>LISTADO DE ES<br>Apellid<br>GOM/                 | FILTROS Apellido: TUDIANTES MATRICULADOS o, Nombres A, RAMON                     | Estado<br>PROVISORIA                         | Fecha<br>06/10/2018                             |
| Nro Doc<br>87654321<br>33333333             | ada:<br>Sexo<br>M<br>F      | Número Documento:<br>LISTADO DE ES<br>Apellid<br>GOM                  | FILTROS Apellido: TUDIANTES MATRICULADOS o, Nombres A, RAMON RES, LOLA           | Estado<br>PROVISORIA<br>ACTIVO               | Fecha<br>06/10/2018<br>06/10/2018               |
| Nro Doc<br>87654321<br>33333333<br>12121212 | ada:<br>Sexo<br>M<br>F<br>F | Número Documento:<br>LISTADO DE ES<br>Apellid<br>GOM<br>FLOR<br>PEREZ | FILTROS Apellido: TUDIANTES MATRICULADOS o, Nombres A, RAMON RES, LOLA Z, ANDREA | Estado<br>PROVISORIA<br>ACTIVO<br>PROVISORIA | Fecha<br>06/10/2018<br>06/10/2018<br>06/10/2018 |

# **FIN DEL TUTORIAL**

-- --- --- ---